# **KEYS**

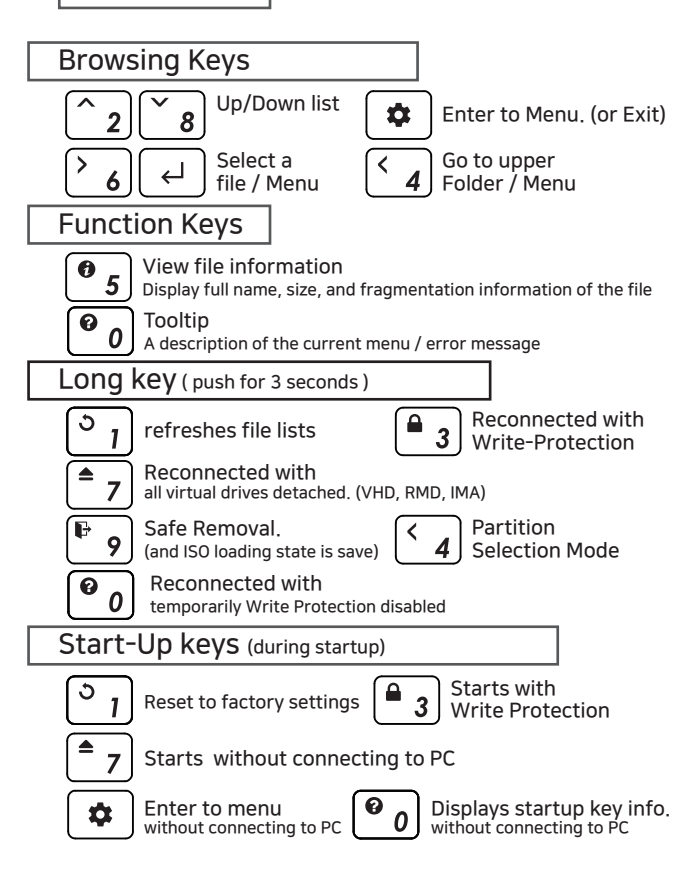

# Virtual Drive Function

- One virtual ODD / three VHDs (or RMDs) can be mounted at the same time.
- At the first time, automatically finds mountable files on the largest partition (GPT / MBR, NTFS / exFAT / FAT32) You can select default partition (button 4 in the file list area)
- The advanced mode manager handles the settings of individual virtual drives.

# Mode Manager

Press the 🗢 button and select the 'MODE SELECT' Menu.

| Mode select                                                | 1.Configure options for the selected                                                                                                    |
|------------------------------------------------------------|----------------------------------------------------------------------------------------------------|
| 5- <b>6</b> /8 ,6- 🖯/ 🗑                                    | set the options of the selected ( $\blacktriangleright$ ) drive.                                                                                                    |
| ● ff G HDD<br>fg G ODD<br>ff G VHD<br>fg G VHD<br>fg G VHD | Use the 5 button to enable / disable<br>the write protection function.<br>Use the 6 button to toggle<br>removable disk / fixed disk                                                                   |
| the the the the the the the the the the                    | 2. Configure the number of drives<br>and drive's order.<br>You can change the order with the 3/9<br>buttons.The inactive bar can be moved.<br>Drives that are below the inactive bar<br>are inactived |
| 3 - ▲<br>9 - ▼                                             |                                                                                                    |

#### To exit menu mode,

#### press the 🔹 button and the settings is saved.

- % If any options change in the Mode Manager, the device reboots and all currently mounted virtual drives are unmounted (ISO/VHD/RMD)
- % The drive order in menu may be same the
  - Virtual Drives Information Area of IODD.

| MAIN UI                                                                 |                                 |
|-------------------------------------------------------------------------|---------------------------------|
|                                                                         |                                 |
| to <b>s</b> 24                                                          | Status bar area                 |
| ⑧windows10.iso<br>單亞 RMD_01_WTG<br>음월 VHD_01_DATA<br>응답 BACKUP VHD      | Virtual Drives Information Area |
| OS<br>UTIL<br>Photobook.iso<br>linuxmint-17.3-cinn<br>Ubuntu-14.04.4.de | File list area                  |
|                                                                         |                                 |
|                                                                         |                                 |
| Status bar area                                                         |                                 |
| status of the device                                                    |                                 |

| Status of the device       |                                        |  |
|----------------------------|----------------------------------------|--|
| icon                       | Description                            |  |
| យ៍/សំ                      | Whole write-protection on / off status |  |
| ©/⊗                        | Mount / unmount status of the ISO file |  |
|                            | Mode status (CD / DUAL / HDD)          |  |
| $\overline{\odot} / z^{z}$ | Power status (timer / sleep mode)      |  |
| Ð                          | AES256 encryption On                   |  |
| R55 / R45 / R55            | USB connection speed (3.0 / 2.0 / 1.1) |  |

# Virtual Drives Information Area

#### Inform active ISO / VHD / RMD and settings.

| © filenan | ne.iso | Inform mounted file name (ISO/VHD/RMD)                 |
|-----------|--------|--------------------------------------------------------|
| ₿/6       | 3      | Inform status of the virtual drive (removable / fixed) |
| ල් / ම    | 3      | Inform write protection on / off status (VHD/RMD)      |

### File list area

• List folders and available files in the selected directory • if you want another partition, press and hold the 4 button for 3 seconds. [Partition Selection Mode] is appears.

# AES256 Encryption

- iODD MINI supports AES256bit-XTS encryption.
- No driver and software installation is required.
- Available for all operating systems.
- Password can be set with 4 16 digits.
- Improved secure with random number keys generated each time

# A Precautions

% When Set/Remove Encryption , all data is initialized (on SSD).

- % If you forget your password, it is impossible to recover by any means.
- % If you forget your password, you can initialize the SSD and reuse it by converting the internal partition format

(MBR -> GPT -> What you want) (Device disassembly is required) However, all existing data will be lost and the warranty is voided.

# Set Encryption

- 1. Press the button and select the item 'AES256 Encryption'.
- 2. Select 'Set Encryption'
- 3. The message '(All)data will be Lost' will be displayed. Select '1. Yes'.
- 4. Enter the password to set (4 16 digits)
- 5. Only the data that you write from now on will be encrypted.
- Ask for your password each time you reconnect.

# Remove Encryption

- 1. Press the button and select the item 'AES256 Encryption'.
- 2. Select 'Remove Encryption'
- 3. The message '(All)data will be Lost' will be displayed. Select '1. Yes'.
- 4. Enter the your password. (4 16 digits)
- 5. If encryption is removed, all data on the SSD is initialized with garbage.